## Willkommen zum Platzbuchungsprogramm "Intelli-Court" des SSC. Buchen Sie hier bequem online!

Mit dem Onlinebuchungssystem können Sie von zu Hause aus folgende Plätze buchen:

- Tennis-Halle
- Badminton-Courts
- Beach-Courts

Folgende Schritte sind notwendig, um das Buchungssystem nutzen zu können:

- 1. Einmalige Registrierung Einwilligung Lastschrifteneinzug an die Geschäftsstelle senden
- 2. Anmeldung
- 3. Karten kaufen
- 4. Courts buchen
- 5. Spielen!

### Schritt 1: Wo kann ich mich registrieren?

Um online buchen zu können, ist eine Registrierung notwendig.

Klicken Sie auf "<sup>10</sup>Registrierung".

| Anmeldung              |                                                                  |
|------------------------|------------------------------------------------------------------|
| Bitta füllan Sia dia f | Igenden Daten vollständig aus und klicken Sie auf "Anmelden". Na |
| erfolgreicher Begist   | ierung erhalten Sie eine Mail mit Ihren Zugangsdaten.            |
| Vorname:               |                                                                  |
|                        |                                                                  |
| Name:                  |                                                                  |
| Ihre EMail-            |                                                                  |
| Adresse:               |                                                                  |
| Firma                  |                                                                  |
| 11                     |                                                                  |
| Strasse                |                                                                  |
| PLZ Ort                |                                                                  |
| Telefon                |                                                                  |
| seleton                |                                                                  |
|                        | Ich möchte über Neuigkeiten per Email informiert werden          |
|                        | Basisteria                                                       |
|                        | Registrieren                                                     |
|                        |                                                                  |
|                        |                                                                  |

Für die online Registrierung müssen alle Felder ausgefüllt werden. Anschließend auf den Button "Registrieren!" klicken.

Sie erhalten umgehend ein Begrüßungsschreiben an Ihre E-Mail mit der Aufforderung weitere Daten an info@ssc-karlsruhe.de zurückzuschicken. Sobald diese in der Geschäftsstelle vorliegen werden Sie in der Regel innerhalb von 24 Stunden freigeschaltet, von Freitag- Sonntagabend sowie an Feiertagen erhalten Sie die Freischaltung am nächsten Arbeitstag.

### Schritt 2: Anmelden

Nach erfolgreicher Registrierung erhalten Sie von uns ihr vorläufiges Passwort. Mit diesem Passwort können Sie sich im Buchungsprogramm anmelden. Nach der Anmeldung können Sie Ihr Passwort ändern.

# Schritt 3: Karte kaufen

Links: Meine Karten auswählen.

| Online buchen!     | Inhalte dieser Seite                                       |                                            |  |  |  |
|--------------------|------------------------------------------------------------|--------------------------------------------|--|--|--|
| Die "Buchungsidee" | - Meine Karten                                             |                                            |  |  |  |
| Meine Karten       | Meine Karten                                               |                                            |  |  |  |
| Tennishalle        | Seite 1 von 1                                              | Anfang   <<< 10 Zurück   10 Vor>>>>   Ende |  |  |  |
| Badminton          | K.Nr Kartenart<br>16549 Badminton SSC Mitglied Einzelkarte | Gültig bis Termin/Punkte<br>07.07.2012 1   |  |  |  |
| Beach 21           |                                                            |                                            |  |  |  |
|                    | Einzel- oder Punktekarte kaufen                            | -                                          |  |  |  |
|                    | 1                                                          |                                            |  |  |  |
|                    |                                                            |                                            |  |  |  |

Um eine Karte zu kaufen klicken Sie  $\frac{1}{\text{hier.}}$ 

Anschließend Kategorie, Saison, Kartenart und Preis festlegen. Danach Karte kaufen und Kauf bestätigen.

| CC (1891) 1822-9-3 (48/38) 11  | /                               |        |
|--------------------------------|---------------------------------|--------|
| Meine Karten                   |                                 |        |
|                                |                                 |        |
| Kategorie:                     | Seison:                         |        |
| Badminton                      | Badminton Winter 2011/2012      | ~      |
| Platzart:                      | Kartenart:                      |        |
| Feld                           | SSC Mitglied Einzelkarte        | ~      |
| Karten-Preis:                  | 10,00 € ✓ Wann gilt diese       | Karte? |
|                                |                                 |        |
|                                |                                 |        |
| Maximal verfügbarer Betrag: 80 | ,00€                            |        |
| Klicken Sie bier               | um diasa Karta jatzt zu kaufanl |        |

## Schritt 4: Platz belegen

Hier können Sie die jeweiligen Sportarten auswählen z.B. Badminton.

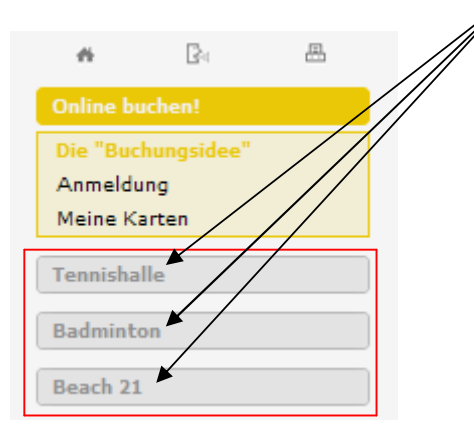

Auswahl des Tages:

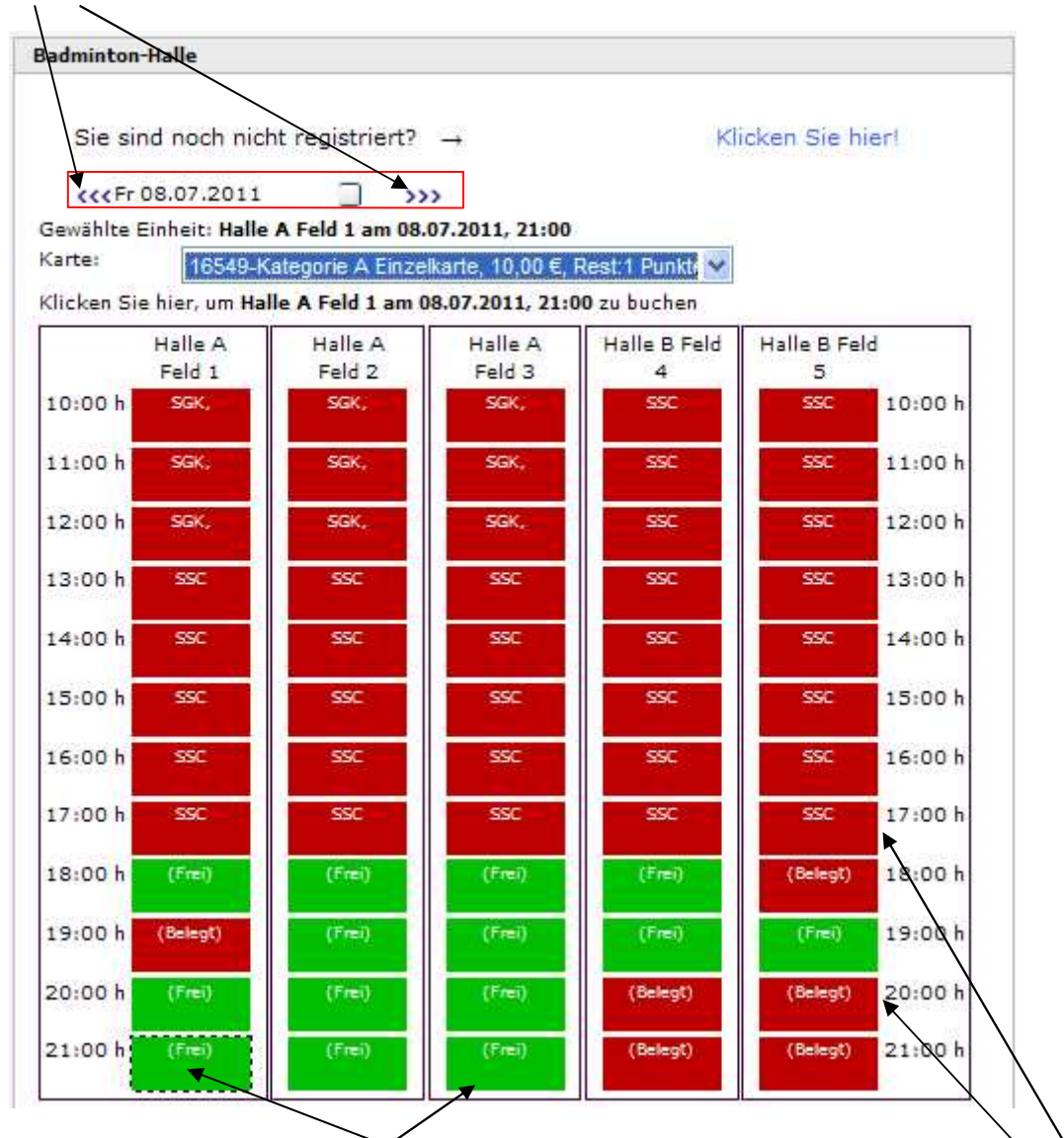

Durch Klicken auf die jeweiligen Kästchen kann das gewünschte Feld in Abhängigkeit von der Uhrzeit gewählt werden.

Über dem Belegungsplan erscheint die zur Verfügung stehende Karte. Klicken Sie auf den darunter stehenden Link.

Im Belegungsplan können Sie Ihren Namen an gewünschter Stelle finden. Sie erhalten automatisch eine Email mit den Buchungsdaten.

## Stornierung: Nur bis 24 Stunden vor Reservierung möglich!

Wenn Sie Ihre Buchung stornieren möchten, klicken sie zuerst auf Ihr <u>gebuchtes Feld</u>. Danach auf "Buchung stornieren!

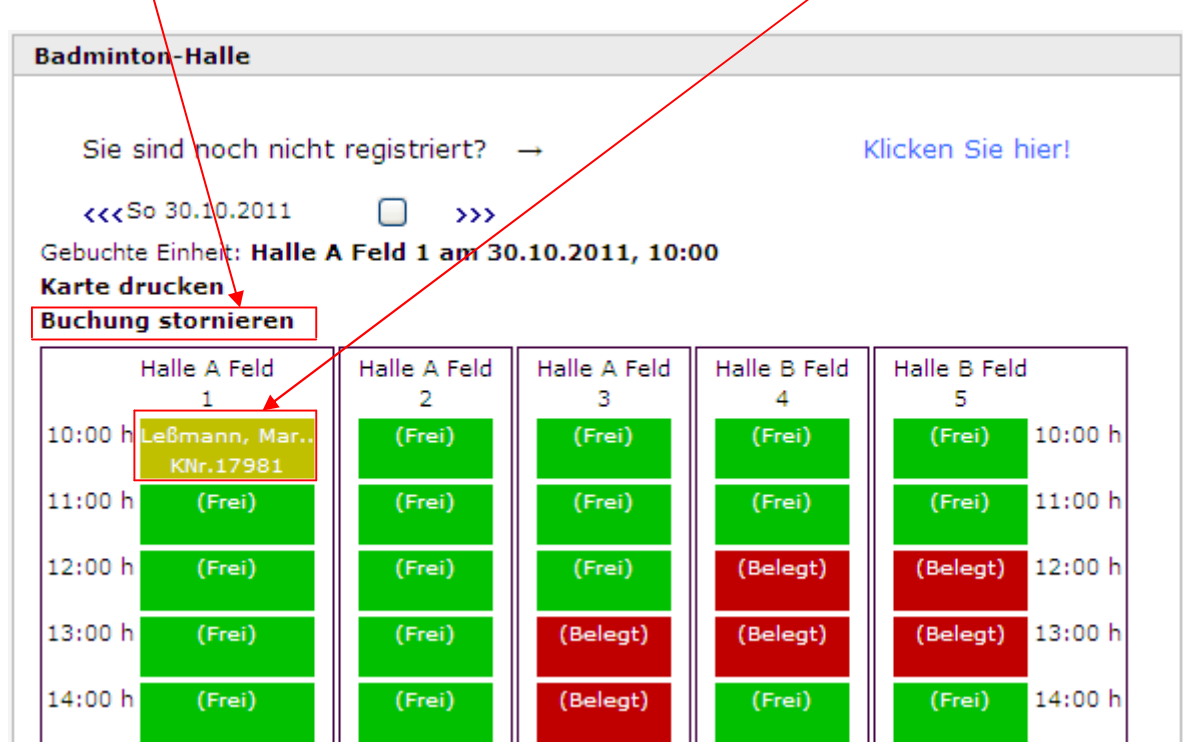

Nach der erfolgreichen Stornierung erhalten Sie eine Bestätigungs-/ Info-Mail und das von Ihnen gewählte Feld ist wieder frei.

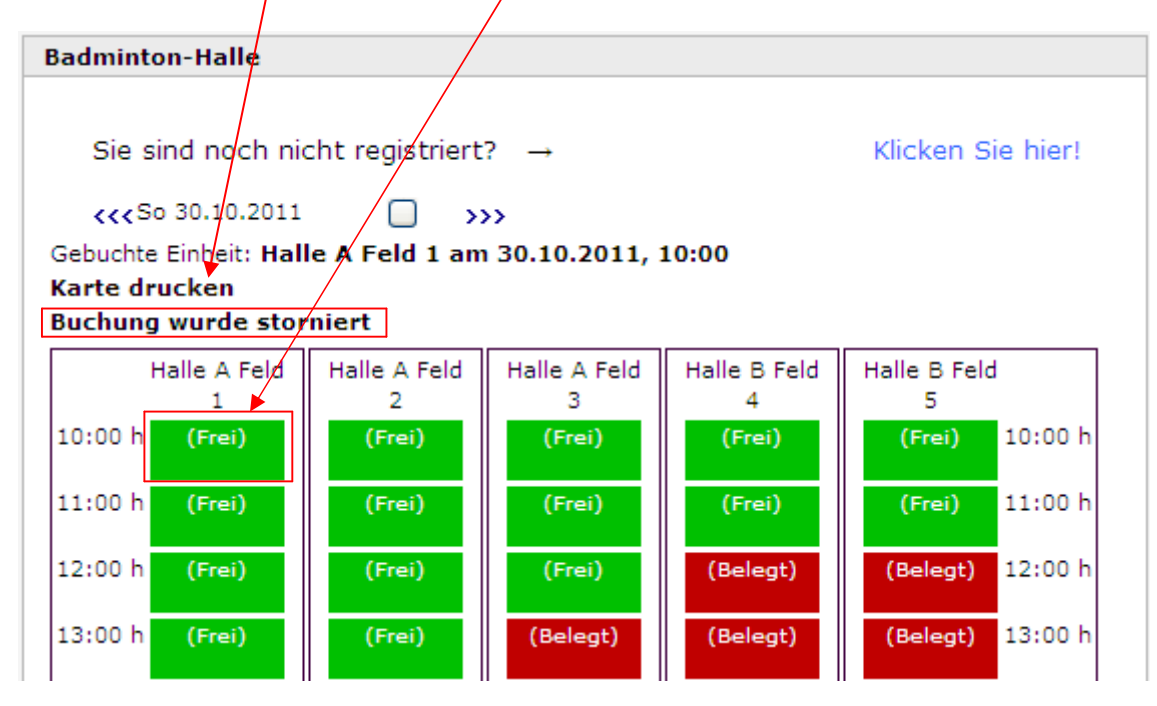

## Restplatzbörse: Ab 24 Stunden vor Spielbeginn möglich!

Ab 24 Stunden vor Spielbeginn können Sie Ihre Buchung in die Restplatzbörse stellen. Das Feld wird für Außenstehende freigegeben. Sollte ein anderer Bucher Ihren Platz übernehmen wird Ihre Buchung storniert. Wenn nicht, ist der Platz von Ihnen zu bezahlen.

| adminton                             | -Halle                                          |                                   |                                  |                      |                      |                               |
|--------------------------------------|-------------------------------------------------|-----------------------------------|----------------------------------|----------------------|----------------------|-------------------------------|
| Sie sir<br><b>{{{</b> Sa<br>3ebuchte | nd noch nicht<br>15.10.2011<br>Einheit: Halle A | registriert?                      | .2011, 12:00                     | Klicke               | n Sie hier!          |                               |
| (arte druc<br>Buchung ir             | ken<br>1 Restplatzbörs                          | e stellen                         | 2 2 2024-0 10                    |                      |                      |                               |
|                                      | Halle A<br>Feld 1                               | Halle A<br>Feld 2                 | Halle A<br>Feld 3                | Halle B Feld<br>4    | Halle B Feld<br>5    |                               |
| 10:00 h                              | Tennis]ugend,                                   | Tennisjugend,                     | Tennisjugend,                    | RSG                  | RSG                  | 10:00 h                       |
|                                      |                                                 |                                   |                                  |                      |                      |                               |
| 11:00 h s                            | chwimmjugen                                     | Schwimmjugen                      | Schwimmjugen                     | RSG                  | RSG                  | 11:00 h                       |
| 11:00 h s<br>12:00 h                 | idtwimm)ugen<br>(Bel 2gt)                       | Schwimmjugen<br>(Frei)            | Schwimmjugen                     | RSG<br>RSG           | RSG<br>RSG           | 11:00 h<br>12:00 h            |
| 11:00 h s<br>12:00 h<br>13:00 h      | idtwimmjugen<br>(Bei /gt)<br>(Frei)             | Schwimmjugen.<br>(Frei)<br>(Frei) | SchwimmJugen<br>(Frei)<br>(Frei) | RSG<br>RSG<br>(Frei) | RSG<br>RSG<br>(Frei) | 11:00 h<br>12:00 h<br>13:00 h |

Danach erscheint im Feld folgender Text:

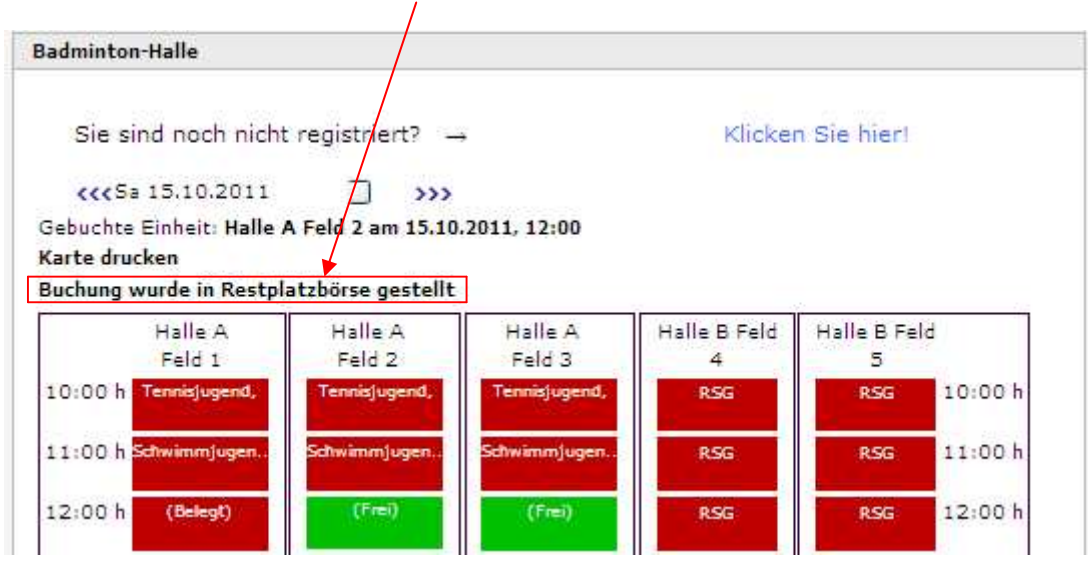